## निदेशालय: उ0प्र0 कौशल विकास मिशन व्यावसायिक शिक्षा, कौशल विकास और उद्यमशीलता विभाग परिसर: राजकीय आई0टी0आई0, अलीगंज, लखनऊ दिनांक- 06 फरवरी, 2025

सेवा में,

समस्त सूचीबद्ध प्रशिक्षण प्रदाता उत्तर प्रदेश कौशल विकास मिशन। अलीगंज. लखनऊ

विषयः एस०एस०डी०एफ० योजनान्तर्गत एस०टी०टी० प्रशिक्षण कार्य हेतु लक्ष्य आवंटन सम्बन्धी अनुरोध पत्र प्रेषित किए जाने के सम्बन्ध में।

महोदय,

उत्तर प्रदेश कौशल विकास मिशन द्वारा वित्तीय वर्ष 2024-25 में कौशल प्रशिक्षण हेतु एस0एस0डी0एफ0 योजनान्तर्गत (एस0टी0टी0) मिशन में सूचीबद्ध प्रशिक्षण प्रदाता संस्थाओं को लक्ष्य आवंटित किया जाना है।

उक्त के क्रम में मिशन में सूचीबद्ध प्रशिक्षण प्रदाताओं से अपेक्षा की जाती है कि जो प्रशिक्षण प्रदाता ''एस०एस०डी०एफ० योजनान्तर्गत (एस०टी०टी०)'' के अन्तर्गत कौशल प्रशिक्षण संचालन हेतु इच्छुक है वे अपना अनुरोध प्रत्येक दशा में दिनांक- 13 फरवरी, 2025 तक अपनी टी०पी० लॉगिन के माध्यम से उपलब्ध कराने का कष्ट करें, उपरोक्त निर्धारित अवधि के पश्चात किसी भी माध्यम से प्राप्त अनुरोध पर विचार नहीं किया जायेगा।

प्रशिक्षण प्रदाता द्वारा उ०प्र०कौशल विकास मिशन की बेबसाइट www.upsdm.gov.in पर अपनी टी०पी० लॉगिन के माध्यम से अनुरोध हेतु सर्व प्रथम प्राथमिकता के आधार पर जनपद का चयन तत्पश्चात प्रदाता द्वारा सेक्टर का चयन करते हुए नियमित (Regular) और आधुनिक (Futuristic) जॉब रोल्स का चयन किया जायेगा, इस प्रकार प्रशिक्षण प्रदाता द्वारा प्रशिक्षण प्रदाता द्वारा निम्नलिखित विन्दु के के अनुसार लक्ष्य आवंटन हेतु अनुरोध किया जा सकेगा –

1. प्रशिक्षण प्रदाता द्वारा जनपद, सेक्टर व जॉब रोल को एक बार में ADD करने के उपरान्त अपनी DSC के माध्यम से Submit किया जाएगा।

- 3. स्टार्ट-अप प्रशिक्षण प्रदाता द्वारा मात्र आवंटित जनपद हेतु ही अनुरोध किया जा सकता है।
- 4. प्रशिक्षण प्रदाता द्वारा नियमित (Regular) और आधुनिक (Futuristic) जॉब-रोल्स हेतु अपने विकल्प पृथक-पृथक अंकित किए जाएंगे.
- 5. नियमित (Regular) और आधुनिक (Futuristic) जॉब रोल्स के मध्य 80:20 के अनुपात में लक्ष्य आवंटन किया जाएगा.
- 6. प्रशिक्षण प्रदाता द्वारा अपने विकल्प को Submit करने के पश्चात परिवर्तित नहीं किया जा सकता है.

प्रशिक्षण प्रदाता द्वारा मात्र उन्ही जनपदों हेतु ही अपना अनुरोध किया जा सकता है, जिनमें उनके द्वारा कौशल प्रशिक्षण कार्य हेतु बैक गारण्टी अथवा डिमांड ड्राफ्ट के माध्यम से परफारमेंस गारण्टी के रूप में धनराशि जमा की गयी है।

I/111591/2025

7- प्रशिक्षण प्रदाता द्वारा किये गये आवेदन यथा जनपद, सेक्टर व जॉब-रोल पर अंतिम निणर्य उ०प्र0 कौशल विकास मिशन द्वारा लिया जायेगा। अतः प्रविष्टि को सावधानीपूर्वक भरें और पुनः परीक्षण कर ही Submit करें। कृपया उपरोक्तानुसार निर्धारित समयावधि में कौशल प्रशिक्षण हेतु लक्ष्यावंटन हेतु अनुरोध प्रेषित करने का कष्ट करें।

भवदीय,

(मयंक गंगवार) संयुक्त निदेशक

प्रतिलिपिः निम्नलिखित को सूचनार्थ एवे अवश्यक कार्यवाही हेत् प्रेषित।

- प्रमुख सचिव, व्यावसायिक शिक्षा, कौशल विकास औरा उद्यमशीलता विभाग, उ०प्र0 शासन
- 2. समस्त प्रकोष्ठ प्रभारी, उ०प्र० कौशल विकास मिशन।
- सहायक प्रबन्धक, आई0टी0 प्रकोष्ठ को इस निर्देश के साथ कि उपरोक्तानुसार पोर्टल पर व्यवस्था करते हुए पत्र को पोर्टल पर अपलोड करना सुनिश्चित करें।
- 4. समस्त जिला समन्वयक, जिला कार्यक्रम प्रबन्धन इकाई, उत्तर प्रदेश।
- 5. गार्ड फाइल।

(मयंक गंगवार) संयुक्त निदेशक User Manual for Requisition of Target under SSDF Scheme (2024-25) on UPSDM Portal

## 1. Login from TP ID.

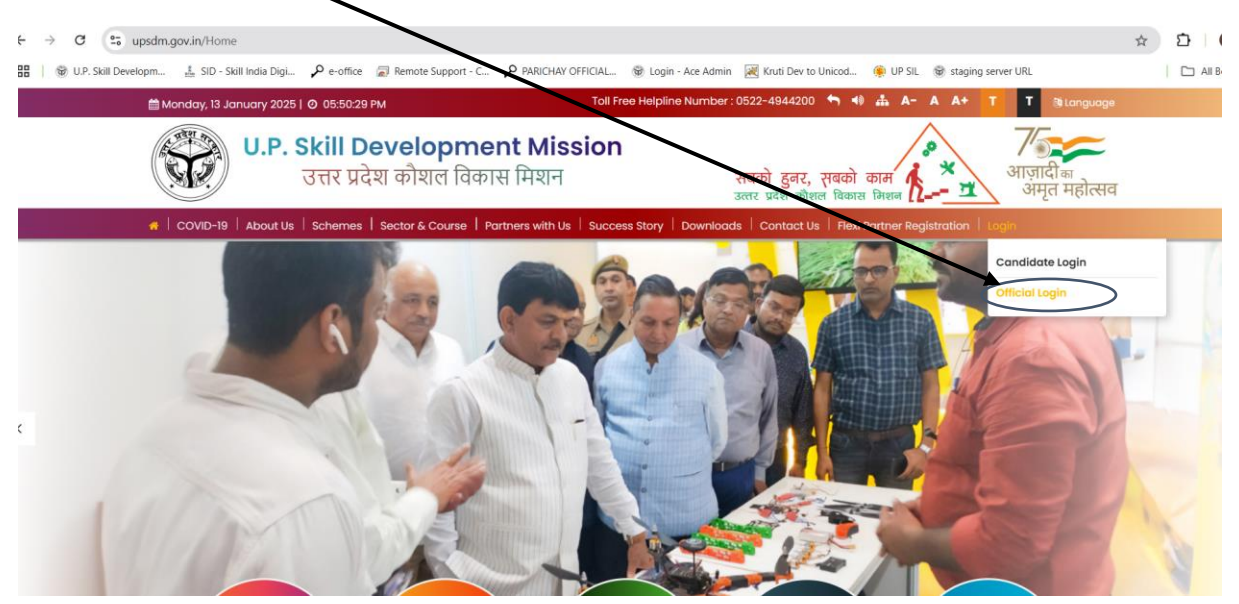

2. Click on "<u>Requisition of Target By TP</u>" Option from TP Login

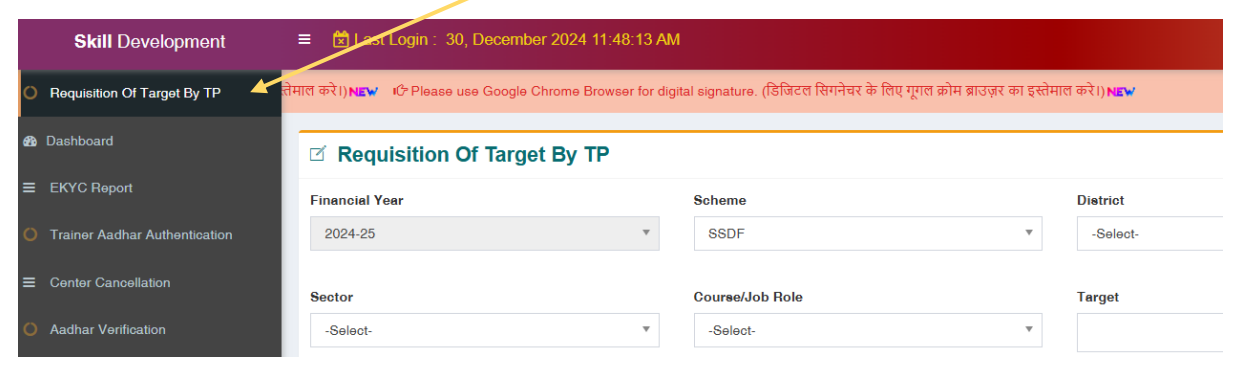

- 3. Select all the fields firstly for Regular Type Sector & Job role and add entry using "+ Add More" option.
- 4. After Regular Job Roles have been selected, then select Futuristic job role (mandatory) using same option of "+Add More".
- 5. Sectors will be visible district wise based on the DSDP provided by DPMU.

| ☑ Requisition Of Target By TP |                                     |                |                 |          |      |                              |        |   |                              |        |  |  |
|-------------------------------|-------------------------------------|----------------|-----------------|----------|------|------------------------------|--------|---|------------------------------|--------|--|--|
| Financial Year                |                                     |                | Scheme          |          |      | District                     |        |   | Regular/Futuristic Job Roles |        |  |  |
| 20                            | 2024-25 🔻                           |                | SSDF            |          | *    | -Select-                     |        |   | Regular                      |        |  |  |
|                               |                                     |                |                 |          |      |                              |        |   |                              |        |  |  |
| Sector                        |                                     |                | Course/Job Hole |          |      | larget                       |        |   |                              |        |  |  |
| -8                            | -261601-                            |                | -OAIACI-        |          | Ŧ    |                              |        |   | T Add More                   |        |  |  |
|                               | Requisition Of Target By TP Details |                |                 |          |      |                              |        |   |                              |        |  |  |
|                               | Sr No.                              | Financial Year | Scheme          | District | Futu | Regular/<br>ristic Job Roles | Sector | с | ourse/Job Role               | Target |  |  |

6. Read all the instructions given and click on check box to accept the declaration.

नोट (Note):-

- 1- प्रशिक्षण प्रदाता द्वारा जनपद, सेक्टर व जॉब रोल को एक बार में ADD करने के उपरान्त अपनी DSC के माध्यम से Submit किया जाएगा।
- 2- प्रशिक्षण प्रदाता द्वारा मात्र उन्ही जनपदों हेतु ही अपना अनुरोध किया जा सकता है, जिनमें उनके द्वारा कार्य के लिए अपना डिमाण्ड ड्राफ्ट जमा किया गया है। 3- स्टार्ट-अप प्रशिक्षण प्रदाता द्वारा मात्र आवंटित जनपद हेतु ही अनुरोध किया जा सकता है।
- 4- प्रशिक्षण प्रदाता द्वारा नियमित (Regular) और आधुनिक (Futuristic) जॉब रोल्स हेतु अपने विकल्प पृथक-पृथक अंकित किए जाएंगे.
- 5- नियमित (Regular) और आधुनिक (Futuristic) जॉब रोल्स के मध्य 80:20 के अनुपात में लक्ष्य आवंटन किया जाएगा.

6- प्रशिक्षण प्रदाता द्वारा अपने विकल्प को Submit करने के पश्चात परिवर्तित नहीं किया जा सकता है.

7-प्रशिक्षण प्रदाता द्वारा किये गये आवेदन यथा जनपद, सेक्टर व जॉब-रोल पर अंतिम निणर्य उ०प्र0 कौशल विकास मिशन द्वारा लिया जायेगा। अन-प्रविष्टि को सावधानीपूर्वक भरें और पुनः परीक्षण कर ही Submit करें।

🔲 मैं ऊप्रेर दिये गये सभी निर्देशों से पूर्णतया सहमत हूं।

7. Kindly submit using DSC when all the entries have been added at one go. (*Do not submit after each entry*)

## Contact us

For Technical Assistance – IT Cell (7991200108) For Non-Technical Assistance – Concerned Assistant Manager's